# **Progetto IMPACT – DOLORE**

Manuale per l'installazione e l'utilizzo

# Sommario

| INTRODUZIONE                                                            | . 3 |
|-------------------------------------------------------------------------|-----|
| PREREQUISITI SOFTWARE PER L'INSTALLAZIONE                               | . 3 |
| INSTALLAZIONE SULLA POSTAZIONE DI LAVORO                                | . 4 |
| INSERIMENTO LICENZA ADD ON PER L'ATTIVAZIONE DEL PROGETTO               | . 5 |
| Utilizzo del SERVIZI DI INTEGRAZIONE Impact dolore                      | . 7 |
| Come inserire i pazienti con dolore cronico nel Registro personale nº 4 | . 7 |
| ACCESSO AI SERVIZI DI INTEGRAZIONE Impact dolore                        | . 9 |
| Invio dati                                                              | 10  |

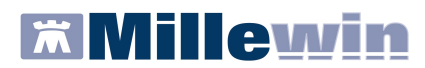

# **ASSISTENZA TECNICA AL PROGETTO**

A supporto del Medico nella buona riuscita del Progetto e nel corretto utilizzo del programma, sono disponibili i seguenti contatti:

> ASSISTENZA TECNICA disponibile in fascia oraria h 8,00 -20,00.

Sig. Massimo Del Grosso Telefono: 3487256150

È possibile contattare il Sig. Massimo Del Grosso per problemi legati all'installazione ed alle funzionalità del Progetto.

#### > ASSISTENZA TECNICA KOINÈ

Telefono: 0372 431374

E' possibile contattare l'Assistenza Tenica Koinè in caso di problemi legati all'installazione dei certificati.

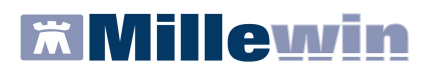

# **INTRODUZIONE**

Il progetto IMPACT 2011 trova la sua applicazione nella legge 38 del 2010 per la terapia del dolore. L'utilizzo del modulo PDTA offre ai Medici di Medicina Generale la possibilità di gestire i dati relativi a pazienti con dolore cronico rilevando i parametri fondamentali per la classificazione/quantificazione del dolore cronico all'interno della propria cartella di lavoro. Il fine è quello di condividere le informazioni raccolte in una rete di cure finalizzate al controllo del dolore cronico e consentire l'interazione operativa tra specialisti (centri hub e spoke) e Medici di Medicina Generale.

# PREREQUISITI SOFTWARE PER L'INSTALLAZIONE

Prima di procedere con l'installazione del progetto è necessario avere aggiornato Millewin alla versione **13.38** presente sul sito <u>www.millewin.it</u>

Le componenti da installare per l'installazione del progetto sono scaricabili dalla sezione:

 Aggiornamenti -> Progetti -> Osm-connector -> Progetto IMPACT – DOLORE del sito <u>www.millewin.it</u>.

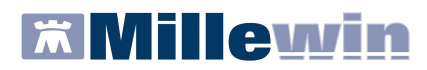

#### INSTALLAZIONE SULLA POSTAZIONE DI LAVORO

Si indica, di seguito, come procedere per installare il Progetto sulla propria postazione di lavoro:

Chiudere tutte le applicazioni di Millewin aperte

**ATTENZIONE!** Se si sta installando il Progetto sulla postazione principale della rete locale, si raccomanda di chiudere anche il Server Millewin, facendo clic sul pulsante STOP

Scaricare dalla sezione Aggiornamenti -> Progetti -> Osm-connector -> Progetto IMPACT - DOLORE il file d'installazione: **Setup Impactv1.3.exe** del sito <u>www.millewin.it</u>.

• Effettuare doppio clic sul file appena scaricato, comparirà la seguente videata:

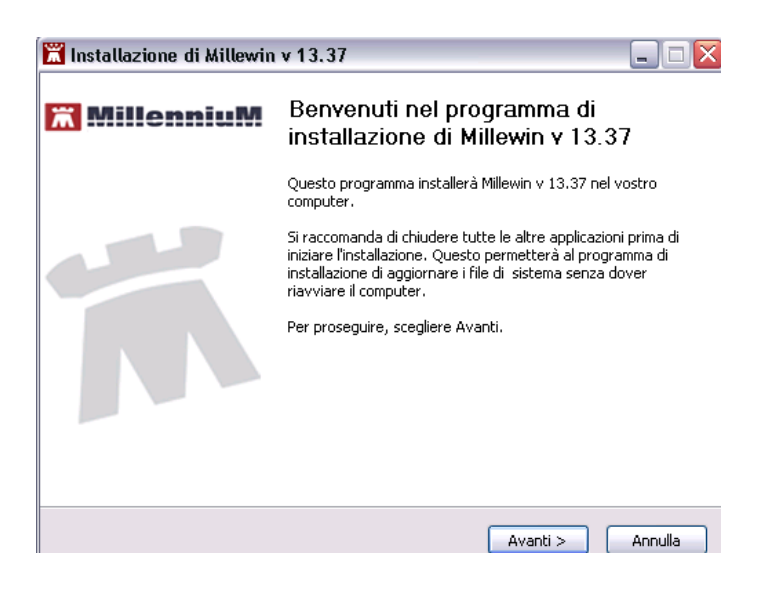

Cliccare su "Avanti" e seguire le istruzioni a video.

# Millewin

#### Per la gestione dell'ambulatorio del Medico di Medicina Generale

## **INSERIMENTO LICENZA ADD ON PER L'ATTIVAZIONE DEL PROGETTO**

Per abilitare il Progetto IMPACT DOLORE e permetterne l'integrazione con Millewin, è necessario attivare la licenza, seguendo le istruzioni di seguito indicate:

Aprire Gestore Progetti XDE da Start\Programmi\Millewin\Utility\

|       |                    | Catalogo di Windows               |   |          |                                    |   |           |       |                          |
|-------|--------------------|-----------------------------------|---|----------|------------------------------------|---|-----------|-------|--------------------------|
|       | 2                  | Windows Update                    |   |          |                                    |   |           |       |                          |
|       |                    | Impostazioni accesso ai programmi |   |          |                                    |   |           |       |                          |
|       | 23                 | Apri documento Office             |   |          |                                    |   |           |       |                          |
|       | 1                  | Nuovo documento Office            |   |          |                                    |   |           |       |                          |
|       | 1                  | Programmi                         | ٠ |          |                                    |   |           |       |                          |
|       | 3                  | Dati recenti                      | • |          |                                    |   |           |       |                          |
| bnal  | 2                  | Impostazioni                      | • |          | Accessori<br>Esecuzione automatica | , |           |       |                          |
| ssic  | P                  | Cerca                             |   | <b>G</b> | Millewin                           | ٠ | 蘭 utility | Þ     | Gestore Progetti XDE     |
| Profe | ?                  | Guida in linea e supporto tecnico |   | H        | SISS                               | • | ×         | <br>2 | Log GestoreInvioXDE<br>¥ |
| s XP  |                    | Esegui                            |   |          |                                    |   |           |       |                          |
| wopu  | P                  | Disconnetti vsamminiatesi         |   |          |                                    |   |           |       |                          |
| Ŵ     | 0                  | Spegni computer                   |   |          |                                    |   |           |       |                          |
| 1     | <mark>i</mark> sta | rt 👔                              |   |          |                                    |   |           |       |                          |

 Comparirà la finestra sotto riportata, nella quale inserire "Nome Utente" e "Password" utilizzati per l'accesso al programma Millewin:

| rogetti  | XDE Ver. 2.                   | 6 - Login 🛛 🚺                                         |
|----------|-------------------------------|-------------------------------------------------------|
| Nome Ut  | ente e Pass                   | word Millewin                                         |
| veronic  | a                             |                                                       |
| KOKOKOKO |                               |                                                       |
|          | OK                            | Annulla                                               |
|          | rogetti<br>Nome Ut<br>Veronic | rogetti XDE Ver. 2.<br>Nome Utente e Pass<br>veronica |

Dopo l'autenticazione si visualizzerà la seguente maschera:

| 🖗 Gestore Progetti XDE Ver. 2.6    |                             |                |
|------------------------------------|-----------------------------|----------------|
| - 읉 Lista Progetti Abilitati 🛛 ——— |                             |                |
| Descrizione                        |                             |                |
| ≜vanzate                           | [Interisci Licenza]         | İmporta LKF    |
| ☐ Abilita ricezione dati           | C Abilita Millewin Extended | Configura      |
| <u>H</u> elp Desk                  |                             | <u>C</u> hiudi |

Cliccare su "Inserisci Licenza" => comparirà la seguente schermata:

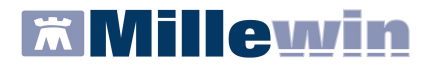

| 🔑 Gestore Progetti XDE Ver.      | 2.6 - Codice di attivazione     | X |
|----------------------------------|---------------------------------|---|
| Digita il codice di attivazione: |                                 |   |
|                                  | <u>A</u> nnulla <u>A</u> pplica |   |

Fare clic sull'icona cerchiata in rosso nella figura in alto

| Gestore Progetti XDE                |               |
|-------------------------------------|---------------|
| Incolla o digita il codice licenza: | OK<br>Annulla |
| JA2831X8X743BCB                     |               |

Inserire il proprio Codice di Attivazione Add-on, composto da 14 caratteri e premere "OK"

| 🔑 Gestore Progetti XDE Ver.      | 2.6 - Co | dice di attiva  | zione | ×   |
|----------------------------------|----------|-----------------|-------|-----|
| Digita il codice di attivazione: | A283     | <b>-</b> 1X8X7  | 43ВСВ | æ   |
|                                  |          | <u>A</u> nnulla |       | ica |

Fare clic sul tasto "Applica" => comparirà la seguente videata di conferma, cliccare su "OK":

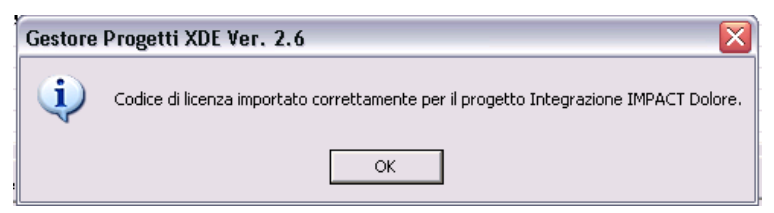

Nella videata iniziale di Gestore Progetti XDE, comparirà il nome del progetto abilitato e la data di scadenza:

| S | 🦻 Gestore Progetti XDE Ver. 2.6.23 |                |
|---|------------------------------------|----------------|
|   | 矣 🛛 Elenco Progetti Abilitati      |                |
|   | Nome/Descrizione                   | Stato/Scadenza |
|   | Integrazione IMPACT Dolore         | 31/12/2011     |
|   |                                    |                |

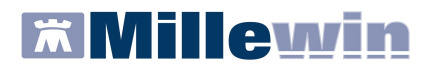

## UTILIZZO DEI SERVIZI DI INTEGRAZIONE IMPACT DOLORE

Per l'utilizzo dei servizio di integrazione IMPACT – DOLORE è necessario inserire i pazienti interessati nell'apposito registro come da istruzioni di seguito.

# Come inserire i pazienti con dolore cronico nel Registro personale nº 4.

Cliccare sul menu Medico => Registri:

Uscirà la seguente schermata, selezionare Registro Personale N°4 e cliccare su OK:

| Registro                                          |          |         |
|---------------------------------------------------|----------|---------|
|                                                   |          |         |
| Diabete tipo 1 (0)                                | <u>^</u> |         |
| Diabete tipo 2 (0)                                |          |         |
| Diabetico in gestione integrata (0)               |          | Annulla |
| Ipertensione (0)                                  |          |         |
| K (0)                                             |          |         |
| K mammella (0)                                    |          |         |
| K prostata (0)                                    |          |         |
| Nuove anagrafiche inserite dall'archivio ASL (0)  |          | ОК      |
| Pazienti critici (alto rischio farmaci/esami) (0) |          |         |
| Pazienti fragili (0)                              |          |         |
| Protesi anca (0)                                  |          |         |
| Protesi ginocchio (0)                             |          |         |
| Protesi valvole cardiache (0)                     |          |         |
| Report da inviare ad ASL (1)                      |          |         |
| Rischio cardiovascolare elevato (3)               | Ξ        |         |
| Scompenso cardiaco (0)                            |          |         |
| Sindrome dismetabolica (0)                        |          |         |
| Vaccinazione influenza (0)                        |          |         |
| progetto MITT (0)                                 |          |         |
| progetto SIR (0)                                  |          |         |
| Registro Personale Nº 1 (0)                       |          |         |
| Registro Personale Nº 2 (0)                       |          |         |
| Registro Personale Nº 3 (0)                       |          |         |
| Pagietre Pareanala Nº 4 (2)                       |          |         |

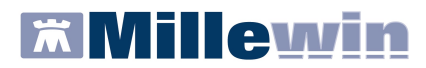

Dopo aver selezionato il registro e cliccato su Ok, uscirà la seguente schermata:

| (                                                                                                    |                                                                             |
|----------------------------------------------------------------------------------------------------|-----------------------------------------------------------------------------|
| 🔚 Elenco pazienti inseriti nei Registri                                                                                                    | ×                                                                           |
| Selezionati - 0/3  Rimuovi  Genera Awiso  Copia in altro Registro                                                                                                    | Fassociato<br>Attivato<br>Modifica<br>Aggiungi un paziente<br>Salva su File |
| Seleziona: <u>Tutti</u> <u>Nessuno</u> <u>Deceduti, revocati, non SSN</u>                                                                                                    |                                                                             |
| Elenco pazienti iscritti al registro: Registro Personale Nº 4                                                                                                    |                                                                             |
| Paziente Nascita                                                                                                    | Prot. N° Note                                                               |
| ASSIRELLI Maria 10/10/45                                                                                                    |                                                                             |
| BANCO Stefano 15/04/36                                                                                                    |                                                                             |
| BARNABO Concetta 24/11/60                                                                                                    |                                                                             |
| ASSIRELLI Maria<br>CF: SSRMRA45R50F839E; CS: 0201 1137680<br>femmina Età 66 anni Nascita 10/10/45 a Napoli<br>Domicilio: via Mazzini, 12 55100 Lucca Sicula Telefono: 0583/12345 | 56                                                                          |
|                                                                                                    |                                                                             |
|                                                                                                    |                                                                             |

Cliccare su Aggiungi paziente, inserire il nome del paziente e cliccare su OK:

| 🕅 Elenco pazienti i                                                                                       | 🔚 Lista Pazienti                                                                                                    | $\mathbf{X}$ |                                   |
|----------------------------------------------------------------------------------------------------|----------------------------------------------------------------------------------------------------|--------------|-----------------------------------|
| Selezionati - 0/3<br>Rimuovi                                                                              | ASS<br>Risultato della ricerca in Archivio di tutti i pazienti con Cognome che inizia per ASS :<br>trovato un paziente.                                                           |              | Chiudi<br>Stampa<br>Salva su File |
| Seleziona: Tutti  <br>Elenco pazienti i:<br>Paziente<br>ASSIRELLI Maria<br>BANCO Stefano<br>BARNABO Conce | ASSIRELLI Maria 10/10/45 GUENDALINA FANTONI                                                                                                    |              |                                   |
| ASSIRELLI Maria<br>CF: SSRMRA45K<br>fermina Età 66 a<br>Domicilio: via Mazz                               | ASSIRELLI Maria<br>CF: SSRMFA45R50F839E; CS: 0201 1137680<br>femmina Età 66 anni Nascita 10/10/45 a Napoli<br>Domicilio: via Mazzini, 12 55100 Lucca Sicula Telefono: 0583/123456 |              |                                   |

#### **IMPORTANTE**

Ripetere la procedura per ciascun paziente da iscrivere al registro.

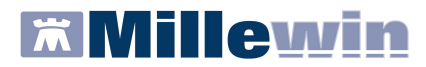

## ACCESSO AI SERVIZI DI INTEGRAZIONE IMPACT DOLORE

Entrare nella cartella clinica in un paziente precedentemente inserito nel Registro Personale n°4 e selezionare la voce Integrazione IMPACT - Dolore dal menu Scambio dati di Millewin

| ASSIRELLI Maria 10-10-45 Età 66 < 2 esenzior<br>Paziente Medico Schede Cambia Stampa Test Linee qu | n <b>i &gt; SS</b><br>uida Vis | RMRA45<br>ste Carte                                          | R50F83<br>sanitarie                                  | 9E - 0201 <sup>4</sup><br>Scambio dat           | <b>1137680 [</b><br>Palmare         | GNDLN F                                    | Altro ?                   |             |            |  |
|----------------------------------------------------------------------------------------------------|--------------------------------|--------------------------------------------------------------|------------------------------------------------------|-------------------------------------------------|-------------------------------------|--------------------------------------------|---------------------------|-------------|------------|--|
|                                                                                                    |                                |                                                              |                                                      | Invia ricevi<br>Invia ricevi senza acquisizione |                                     |                                            |                           | 0.0.000     |            |  |
| Oprincipali () Aperti () Chiusi (3) () Tutti () () ()                                              |                                | Terapie                                                      |                                                      | Visione e acquisizione dati ricevuti            |                                     | e                                          | (3 () Y Scauenze          |             |            |  |
| Nuovo problema                                                                                     |                                |                                                              |                                                      | Report In                                       | npegnative                          |                                            | logia                     | E           | T 🔼        |  |
| A Office (nessun problema selezionato)                                                             | -                              | 27.10.11                                                     |                                                      |                                                 |                                     |                                            | _                         | N           | M          |  |
|                                                                                                    | 4                              | 06.12.04                                                     |                                                      | Integrazi                                       | one IMPACT E                        | olore                                      | SETTI                     | MAIP        | DAL        |  |
| 97 ANGINA PECTORIS                                                                                 | -                              |                                                              |                                                      | Emissione                                       | tile formato                        | AMD                                        | SETTI                     | MAIP        | DA         |  |
| 97 K CUTANEO                                                                                       | ÷                              | 29.09.00                                                     |                                                      | TENORMIN                                        | *14CPR 10                           | OMG2                                       | UNA LA MA                 | ITT C       | DA         |  |
| 2 96 ARTROSI                                                                                       | 4                              | 01.06.00                                                     |                                                      | NITRODUR                                        | MG 10*15                            | CER 2                                      | dalle 8 alle              | 22 0        | DA         |  |
|                                                                                                    |                                | 01.04.00                                                     |                                                      | NITRODUR                                        | MG 10*15                            | CER 2                                      | dalle 8 alle              | 22          | DA         |  |
|                                                                                                    |                                |                                                              |                                                      | MUDURET                                         | CZUCPR 5                            | DUN 3                                      | I LA SETTI                | MAL         | DA         |  |
|                                                                                                    |                                | 15.03.00                                                     |                                                      | UILZENE"3                                       | #44CDD 40                           | a R.F Z                                    | UNA UGNI                  |             | DA         |  |
|                                                                                                    |                                | 13.03.00                                                     |                                                      | AMOVICUI                                        | IACPR IU                            | 12001                                      | UNA DA MA                 | OT          | DAC        |  |
| Descrizioni                                                                                        |                                | 14.05.00                                                     |                                                      | AMOXICILI                                       | INA GNR                             | 12CHI                                      | ONACON                    | UT P        |            |  |
| 27.10.11                                                                                           | V                              | Accertan                                                     | nenti 🧧                                              | Pressione                                       | Certificati                         | Esenz.                                     | Intollera                 | nze         | Allegati   |  |
| 29.06.05                                                                                           | V                              |                                                              |                                                      | Accertamenti                                    |                                     | Risulta                                    | ato se O M                | ( E T)      | 005        |  |
| 30.07.00 □                                                                                         | ۷                              | 27.10.11<br><invio></invio>                                  | apre la                                              | <- <mark>nuova ric</mark><br>tahella Acc        | <i>hiesta -&gt;</i><br>ertamenti/G  | Gruppi                                     |                           | AL          | . A        |  |
| 15.03.00 🗆 🔶 Scarso controllo e frequenza<br>elevata                                               | V                              |                                                              | 10                                                   |                                                 |                                     |                                            |                           | PL          | . A<br>. A |  |
| □ ◆ Sostituito ace con Betablecante                                                                | Р                              |                                                              |                                                      |                                                 |                                     |                                            |                           | C           | A          |  |
| 14.03.00 faringite                                                                                 | V                              |                                                              |                                                      |                                                 |                                     |                                            |                           | L           | . A        |  |
| 21.09.98 Enisodio diarroico                                                                        | V                              |                                                              |                                                      | GLICEMIA                                        |                                     |                                            |                           | 1           | . A        |  |
| 18.09.98                                                                                           | V                              |                                                              | . +                                                  | LULESTER                                        | 010 1014                            | LEZIO                                      |                           |             | . A        |  |
| Beady                                                                                              |                                | ( <u>zoom)</u><br>Esenzion<br>2/3 < 100<br><u>Registri</u> : | <u>/isita am</u><br>i attive: [1<br>!%<br>[1] Regis: | bulatoriale<br>] Ipertension<br>tro Personal    | ne arteriosa<br>e N° 4 <u>Autor</u> | (St. II e III,<br><mark>izzazioni</mark> : | ), (2) Invalid<br>Nessuna | li civili o | Itre       |  |

Comparirà la seguente schermata:

| IMPACT                |             | As                    | sistito                   | Medico           | prescrittore     | Sca               |
|-----------------------|-------------|-----------------------|---------------------------|------------------|------------------|-------------------|
| INFACT                | v1.3        | Codice Fiscale :      | SSRMRA41E63I0460          | Codice Fiscale : | RRSNTN50A10D704S | $\overline{\tau}$ |
|                       |             | Cognome :             | Assirelli                 | Cognome :        | Rrsbianchi       | М                 |
|                       |             | Nome :                | Maria                     | Nome :           | Antonio          |                   |
| Invio cartelle assist | iti arruol  | ati                   |                           |                  |                  | -                 |
| (                     |             | 1                     |                           |                  |                  |                   |
| Invia tutte le ca     | artelle     | J                     |                           |                  |                  |                   |
| Invia cartella cor    | rente       | Cancella c            | artella corrente          |                  |                  |                   |
| Ditaran visita sanai  |             |                       |                           |                  |                  |                   |
| nitomo visite speci   | disticne    |                       |                           |                  |                  |                   |
| Diabete Lardio Di     |             |                       |                           |                  |                  | Alle              |
| L'integrazione Impac  | Dolore no   | on prevede il ritorno | di visite specialistiche. |                  |                  |                   |
|                       |             |                       |                           |                  |                  | 10.5              |
|                       |             |                       |                           |                  |                  | T,                |
|                       |             |                       |                           |                  |                  | E F               |
|                       |             |                       |                           |                  |                  | ļ.                |
|                       |             |                       |                           |                  |                  | 4                 |
|                       |             |                       |                           |                  |                  |                   |
|                       |             |                       |                           |                  |                  | 14                |
|                       |             |                       |                           |                  |                  |                   |
|                       |             |                       |                           |                  |                  |                   |
| 11.11.23 15,13,11 Pr  | ogetto abil | litato: (INTEGRAZI)   | INE_IMPACTDOLORE]         |                  | Chiudi           |                   |

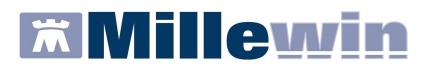

# Invio dati

- Sono disponibili le seguenti funzionalità:
  - Invia tutte le cartelle: saranno inviate le cartelle di tutti i pazienti inseriti nel registro.
    Per gli invii successivi al primo saranno inviate solo le cartelle dei pazienti che sono stati modificati.
  - ✓ Invia cartella corrente: Invia la cartella, solo se modificata o cancellata, del paziente selezionato. Nell'esempio Assirelli Maria.
  - Cancella cartella corrente: Cancella la cartella del paziente selezionato. Nell'esempio Assirelli Maria.

In caso di invio o cancellazione effettuata con success o il medico riceverà un messaggio di conferma tra i seguenti:

- Fine procedura invio
- Fine procedura cancellazione

|                      |                     | Assistito                             | Medico           | Medico prescrittore |           |  |
|----------------------|---------------------|---------------------------------------|------------------|---------------------|-----------|--|
|                      | v1.3 Codice         | Fiscale : SSRMRA41E63I0460            | Codice Fiscale : | RRSNTN50A10D704S    | Ŧ         |  |
|                      | Co                  | ognome: Assirelli                     | Cognome :        | Rrsbianchi          | vi        |  |
|                      |                     | Nome: Maria                           | Nome :           | Antonio             |           |  |
| nvio cartelle assis  | titi arruolati ——   |                                       |                  |                     |           |  |
|                      | 1/1 A               | SSIRELLI MARIA                        |                  |                     |           |  |
| Invia tutte le c     | artelle             |                                       |                  |                     |           |  |
| Invia cartella co    |                     | ancella cartella corrente             |                  |                     |           |  |
|                      |                     |                                       |                  |                     |           |  |
| ntomo visite speci   | alisticne           |                                       |                  |                     |           |  |
| Diabete Cardio Di    |                     |                                       |                  |                     |           |  |
| L'integrazione Impac | t Dolore non preved | e il ritorno di visite specialistiche |                  |                     |           |  |
|                      |                     | 6                                     |                  |                     | <u>יס</u> |  |
|                      |                     | Millewin 🔒 🔜                          |                  |                     | ÷         |  |
|                      |                     |                                       |                  |                     | 1         |  |
|                      |                     |                                       |                  |                     |           |  |
|                      |                     | Fine procedura in                     | ivio             |                     | 123       |  |
|                      |                     | Fine procedura in                     | ivio             |                     |           |  |
|                      |                     | Fine procedura in                     | ivio             |                     |           |  |
|                      |                     | Fine procedura in                     | vio              |                     |           |  |
|                      |                     | Fine procedura in                     | ivio             |                     |           |  |
| 11.11.23 15.13.40    | onnessione non rius | Fine procedura in<br>OK               | ivio             | Chiudi              |           |  |

**IMPORTANTE:** L'invio delle cartelle al progetto non prevede il ritorno di dati nella cartella del medico.